インフルエンザ予防接種補助金申請

現在、事業所経由で申請していただいている「インフルエンザ予防接種補助金申請」に 加えて、令和5年10月からWEB申請を導入いたしました。

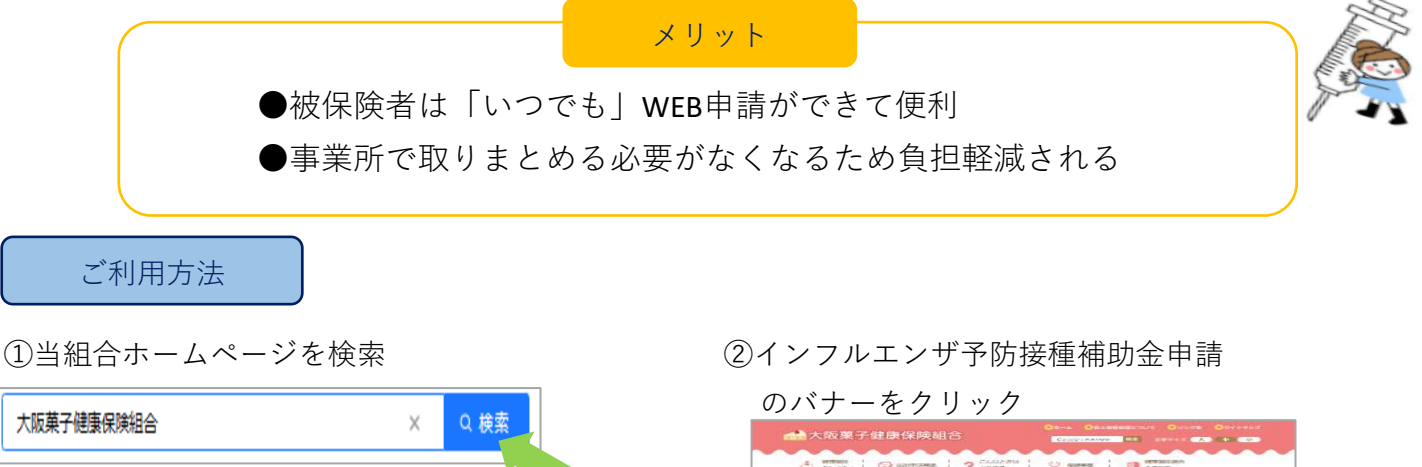

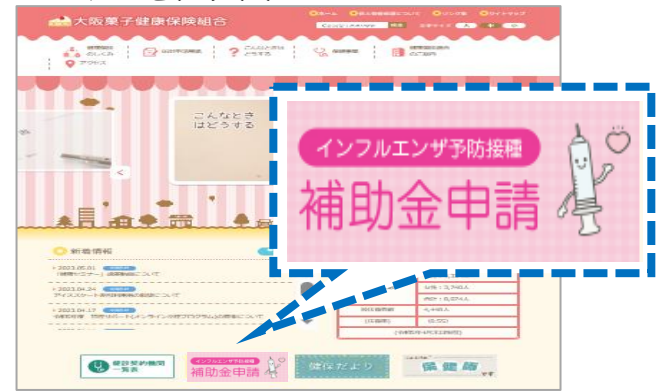

③ログイン

10月1日から

WEB申請システム

| ログイン  |            |  |
|-------|------------|--|
| 記号    | 半角数字       |  |
| 퐓号    | 半角数字       |  |
| 枝番    | 半角数字       |  |
| パスワード | 半角数字       |  |
|       | ログインする     |  |
|       | ログイン方法はこちら |  |

保険証上部に記載の 記号・番号・枝番を入力してください ※枝番の記載がない人は入力不要です

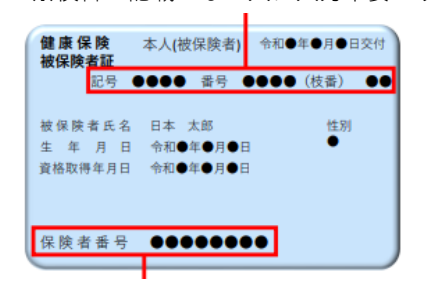

パスワードには保険者番号8桁の 数字を入力してください

## ④申請書選択

| ※各種中語後に受け完了メールが届きますので、メールアドレスはお簡違いのないようご入力ください。<br>※送惑メール対策設定状況によっては、メールが届かない場合があります。<br>あらかじの当該ドメイン(@kenpowebshinsei.com)を受傷許可リストに設定ください。 |  |  |
|----------------------------------------------------------------------------------------------------|--|--|
| 1 2506公内建                                                                                                    |  |  |
| 1. 11111111111111111111111111111111111                                                                                                    |  |  |
| インフルエンザ予防接種補助金申請                                                                                                    |  |  |
| 操作ガイド PDF版                                                                                                    |  |  |

## ⑤必要事項の入力

確認事項はよく読んでからチェックを入れてください

※入力漏れがあると申請できません

| 確認事項                                                                           | × インフルエンザ予防接種補助金申請         |
|--------------------------------------------------------------------------------|----------------------------|
| 以下の項目を確認し、チェックした後、「確認しました」をクリックしてくた<br>さい。                                     | ŧ請田 2023/06/08 <b>■</b>    |
| □ 同一年度(4月1日~3月31日)1人2,000円を限度に補助します。<br>□ 予防接種費用が補助金限度額(2,000円)以内の場合は実費を補助します。 | · 健康保険被保険者証 記号 1 番号 1 枝番 1 |
| □ 接種者が、複数回接種された場合は一度にまとめて申請をしてくださ<br>い。                                        | 被保険者氏名 氏 氏 名 名             |
| <ul> <li>繁忙期において支給が遅れる場合がありますので、あらかじめご了承く<br/>ださい。</li> </ul>                  | 被保険者カナ名 氏 フリガナ 名 フリガナ      |
| 申請について補助金の受領は事業所を経由して支払います。そのため申請内容について所属事業所へお知らせすることがありますのでご了承くたさい。           | 被保険者の生年月日 西暦 年 4 月 4       |
| WEB申請が完了した場合でも、申請の内容によっては、補助金の支給対象とならない場合もありますので内容をご確認のうえ申請をしてください。            | Email アドレス Email 半角英数      |
| 申請後の受付完了メールが届かない場合や、申請内容を間違えてしまった場合は、再度申請せずに当健康保険組合までご連絡ください。                  | 接種者数 1 く                   |
| 戻る確認しました                                                                       | 接種者1                       |

## ⑥領収書の添付

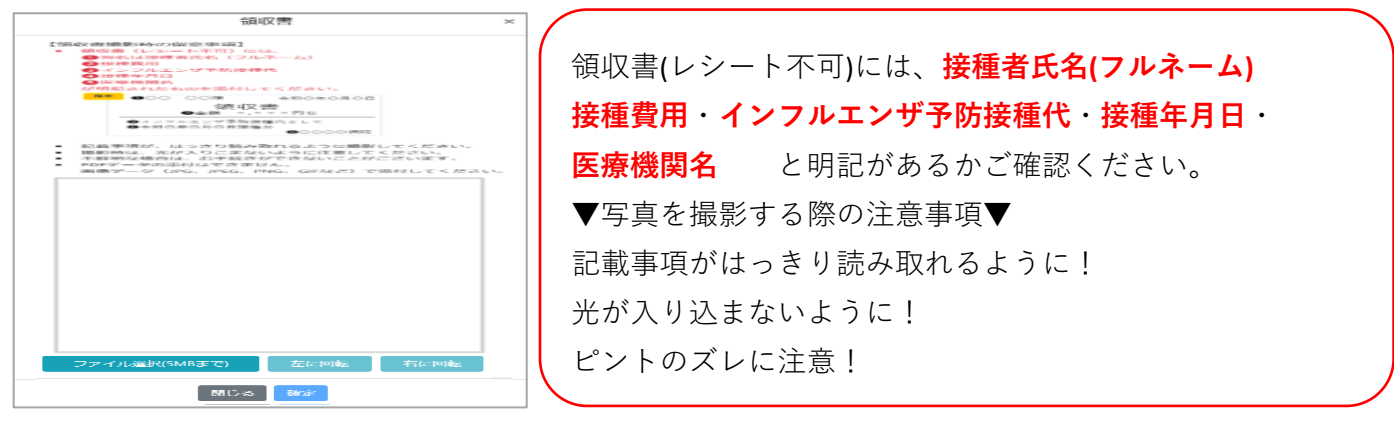

## ⑦入力内容を確認し問題なければ

申請するをクリック

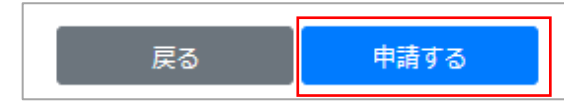

⑧申請完了メールが届きます

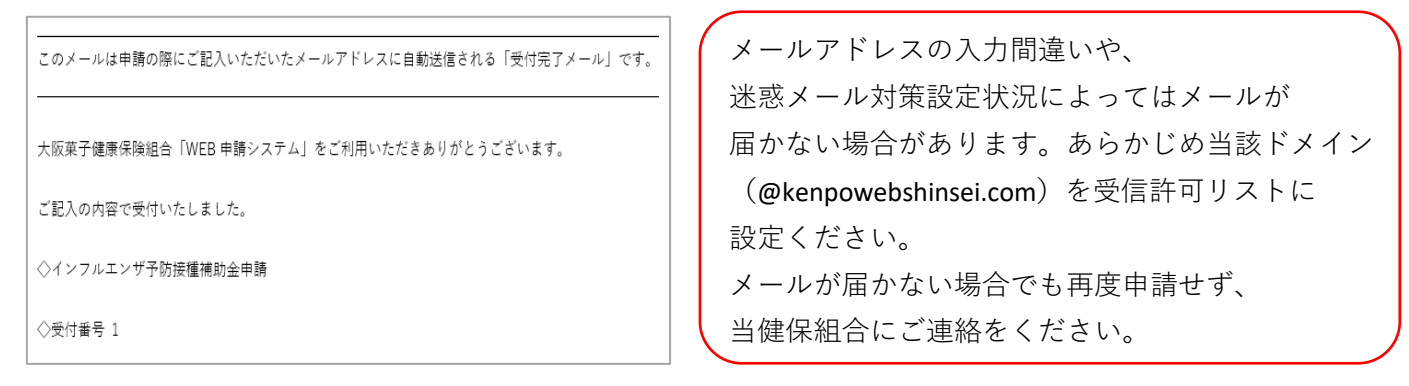